During a placement, if your program uses standard or custom forms that need to be completed by Sites, you can distribute them when needed!

1. Select Courses from your dashboard or left menu.

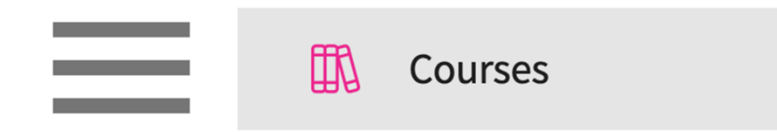

2. On the Course Offerings page, find and select the course you'd like to manage.

| Setup Course Catalog           | Course Offerings              |               |        |                |                   |                                  |                     |                                  |
|--------------------------------|-------------------------------|---------------|--------|----------------|-------------------|----------------------------------|---------------------|----------------------------------|
| Q Search + Add Course Offering |                               |               |        |                |                   |                                  |                     | $\mathbb{B} \not \supset \nabla$ |
| COURSE NUMBER                  | COURSE NAME                   | ACADEMIC YEAR | TERM   | COHORT         | PROFESSIONAL YEAR | FACULTY/STAFF                    | REGISTERED STUDENTS | ACTION                           |
| DPT 950                        | Clinical Practice IV* P       | 2023 - 2024   | Summer | Class of 2022* | 3rd Year          | Jermaine Herrera, Stacey Chapman | 6                   | 0 🛍                              |
| DPT 950                        | Clinical Practice IV* P       | 2023 - 2024   | Spring | Class of 2026  | 3rd Year          |                                  | 2                   | 0 🛍                              |
| 101                            | Mock Course P                 | 2023 - 2024   | Fall   | 0. Mock Cohort | 2nd Year          | Erik Huff                        | 1                   | 0 🗊                              |
| DPT 975                        | Health Care Delivery*         | 2023 - 2024   | Summer | Class of 2022* | 2nd Year          | -                                | 0                   | 0 🗊                              |
| DPT 950                        | Clinical Practice IV* P       | 2023 - 2024   | Summer | Class of 2022* | 2nd Year          | Jermaine Herrera, Stacey Chapman | 8                   | 0 🗊                              |
| DPT 513                        | Pathophysiology of disease I* | 2023 - 2024   | Fall   | Class of 2022* | 2nd Year          | -                                | 1                   | 0 🖻                              |
| DPT 900                        | Clinical Practice III* P      | 2023 - 2024   | Summer | Class of 2028  |                   | -                                | 1                   | 0 🛍                              |
| DPT 850                        | Clinical Practice II* P       | 2023 - 2024   | Summer | Class of 2028  |                   |                                  | 1                   | 0 🗊                              |
| DPT 800                        | Clinical Practice I* P        | 2023 - 2024   | Summer | Class of 2028  | -                 |                                  | 6                   | 0 🖻                              |

3. Expand the Learning Activities option on the left panel and select Review.

## 4. Click on Forms/Evaluations Distribution from the left panel.

| Evaluations - Management                                                          |                                                                                                    |                   |                      | 000<br>000                                                                                                    | ⑦ 🖓 Chat                    | 📢 🐼 Ask Leo          | Amee Jotangiya Exxat Sales (PA) |  |  |  |  |  |
|-----------------------------------------------------------------------------------|----------------------------------------------------------------------------------------------------|-------------------|----------------------|----------------------------------------------------------------------------------------------------|-----------------------------|----------------------|---------------------------------|--|--|--|--|--|
| Learning Activities Home > Forms/Eva                                              | luations Distribution<br>Rotation 1 (Timesheet Hours)* (Oct 1, 202                                                                                                    | 2 - Jun 29, 2024) |                      |                                                                                                    |                             |                      |                                 |  |  |  |  |  |
| Student Evaluation of Co<br>Student evaluation of gu<br>Student Evaluation of Pre | <ul> <li>Introducing Auto Distribution</li> <li>Saves time and effort in manual form distribution. Ensures timely delivery of forms. Setup auto distribution in 4 steps:</li> <li>Go to Forms/Evaluations Setup</li> <li>Choose the form</li> <li>Go to edit form</li> <li>Scroll down to "Automation" and setup automation</li> </ul> |                   |                      |                                                                                                    |                             |                      |                                 |  |  |  |  |  |
| Student Self Evaluation:                                                          | ion of Pre Form(s) Email Dashboard                                                                                                    |                   |                      |                                                                                                    |                             |                      |                                 |  |  |  |  |  |
| Volunteering and service                                                          | Q Search by Form, Course, Status                                                                                                    |                   |                      |                                                                                                    |                             |                      |                                 |  |  |  |  |  |
| Behavioral Medicine End                                                           | FORM                                                                                                    |                   | NO. OF<br>PLACEMENTS | COURSE                                                                                                    | STATUS                      |                      | ACTION                          |  |  |  |  |  |
| End of Rotation Precepto                                                          | Preceptor Final Evaluation of Student - Er                                                                                                    | nergency Medicine | 1                    | PA Demo 609 - Elective (Patient Logs, Timesheets<br>2024 - 2025 Clinical Term                                    | )* Distribute<br>On Oct 6,2 | ed<br>023   12:28 AM |                                 |  |  |  |  |  |
| End of Rotation-Elective                                                          | Preceptor Final Evaluation of Student - Er                                                                                                    | nergency Medicine | 1                    | PA Demo 610 - Elective II (Patient Logs, Timeshee<br>2024 - 2025 Clinical Term                                   | ts)* Not Distri             | ibuted               |                                 |  |  |  |  |  |
| Preceptor Evaluation of S<br>Preceptor Evaluation of S                            | End of Rotation - Family Medicine - Mock                                                                                                    |                   | 1                    | PA Demo 606 - Family Medicine (FM Forms, Patier<br>Logs, Timesheets)*<br>2021 - 2022 Clinical Term Clinical Year | Not Distri                  | ibuted               |                                 |  |  |  |  |  |
| Preceptor Evaluation of S<br>Preceptor Evaluation of S                            | Preceptor Evaluation of Student (Family M                                                                                                    | ledicine)         | 1                    | PA Demo 606 - Family Medicine (FM Forms, Patier<br>Logs, Timesheets)*<br>2021 - 2022 Clinical Term Clinical Year | Not Distri                  | ibuted               |                                 |  |  |  |  |  |
| Preceptor Evaluation of S                                                         |                                                                                                    |                   |                      |                                                                                                    |                             |                      |                                 |  |  |  |  |  |
| Preceptor Final Evaluatio                                                         |                                                                                                    |                   |                      |                                                                                                    |                             |                      |                                 |  |  |  |  |  |
| Forms/Evaluations Distributi                                                      |                                                                                                    |                   |                      |                                                                                                    |                             |                      |                                 |  |  |  |  |  |
| Patient Log                                                                       |                                                                                                    |                   |                      |                                                                                                    |                             |                      |                                 |  |  |  |  |  |
| Timesheet                                                                         |                                                                                                    |                   |                      |                                                                                                    |                             |                      |                                 |  |  |  |  |  |
| Time Off                                                                          |                                                                                                    |                   |                      |                                                                                                    |                             |                      |                                 |  |  |  |  |  |
| Student Performance Review                                                        |                                                                                                    |                   |                      |                                                                                                    |                             |                      |                                 |  |  |  |  |  |

- 1. Select the forms you want to distribute, redistribute, or schedule for a future date.
  - 1. If you select one form to distribute, then click Distribute under the Action column for the required form.

| Evaluations - Management                                     |                  |                                                                           |                       |                      |                                                | 000 | Eø | 0 🗣 | Chat 두                    | 🌔 🛞 Ask Leo         | Amee Jotangiya               | a Exxat Sales (Nursing) 🗸 🗸 |
|--------------------------------------------------------------|------------------|---------------------------------------------------------------------------|-----------------------|----------------------|------------------------------------------------|-----|----|-----|---------------------------|---------------------|------------------------------|-----------------------------|
| Learning Activities Home > Forms/Ev                          | aluatior<br>Mocl | ns Distribution<br><b>&lt; Rotation - 1</b> (Jul 19, 2022 - Sep 17, 2026) |                       |                      |                                                |     |    |     |                           |                     |                              |                             |
| Forms/Evaluations Summary A                                  | For              | Email Dashboard                                                           |                       |                      |                                                |     |    |     |                           |                     |                              | Distribute                  |
| Faculty Evaluation of Clinic<br>FNP Clinical Evaluation Tool | •                | FORM                                                                      |                       | NO. OF<br>PLACEMENTS | COURSE                                         |     |    |     | STATUS                    |                     | ACTION                       | -                           |
| Nurse Educator Evaluation                                    |                  | Competency Tracking - Quantitative                                        |                       | 1                    | 2024 - 2025 Winter Year 1                      |     |    |     | Not Distri                | outed               | Distribute                   |                             |
| PhD Student Annual Review<br>Skills Checklist                |                  | Competency tracking (NONPF-preceptor e<br>final) - Quantitative           | valuation of student- | 1                    | 101 - Demo Course<br>2024 - 2025 Winter Year 1 |     |    |     | Distribute<br>On Aug 1,20 | d<br>124   6:19 PM  | Redistribute<br>View History | ]                           |
| Student Evaluation of Cour                                   |                  | Competency tracking (NONPF-preceptor e<br>mid) - Quantitative             | valuation of student- | 1                    | 101 - Demo Course<br>2024 - 2025 Winter Year 1 |     |    |     | Distribute<br>On May 3,2  | d<br>024   10:10 AM | Redistribute<br>View History | ]                           |
| Volunteering and service le                                  |                  |                                                                           |                       |                      |                                                |     |    |     |                           |                     |                              |                             |
| Competency Tracking - Qu                                     |                  |                                                                           |                       |                      |                                                |     |    |     |                           |                     |                              |                             |
| Competency tracking (NO<br>Competency tracking (NO           |                  |                                                                           |                       |                      |                                                |     |    |     |                           |                     |                              |                             |
| Forms/Evaluations Distribution                               |                  |                                                                           |                       |                      |                                                |     |    |     |                           |                     |                              |                             |
| Patient Log                                                  |                  |                                                                           |                       |                      |                                                |     |    |     |                           |                     |                              |                             |
| Student Performance Review                                   |                  |                                                                           |                       |                      |                                                |     |    |     |                           |                     |                              |                             |
|                                                              |                  |                                                                           |                       |                      |                                                |     |    |     |                           |                     |                              |                             |
|                                                              |                  |                                                                           |                       |                      |                                                |     |    |     |                           |                     |                              |                             |

2. If you want to distribute multiple forms, then select the checkboxes for the required forms and click Distribute above the forms table.

| ≡ | Evaluations - Management           |          |                                            |                      |                      |                                                | 000<br>000 | Eø | ଡ 🗨 | Chat       | 🅈 🛞 Ask Lee    | Amee Jotangiya Exx | at Sales (Nursing) 🗸 🗸 |
|---|------------------------------------|----------|--------------------------------------------|----------------------|----------------------|------------------------------------------------|------------|----|-----|------------|----------------|--------------------|------------------------|
| L | earning Activities Home > Forms/Ev | aluation | s Distribution                             |                      |                      |                                                |            |    |     |            |                |                    |                        |
|   | Q Search <                         | Mock     | Rotation - 1 (Jul 19, 2022 - Sep 17, 2026) |                      |                      |                                                |            |    |     |            |                | _                  |                        |
|   | Forms/Evaluations Summary          | For      | n(s) Email Dashboard                       |                      |                      |                                                |            |    |     |            |                |                    | Distribute             |
|   | CNS Clinical Activities Log        | Q        | Search by Form, Course, Status             |                      |                      |                                                |            |    |     |            |                |                    |                        |
|   | Faculty Evaluation of Clinic       |          | FORM                                       |                      | NO. OF<br>PLACEMENTS | COURSE                                         |            |    |     | STATUS     |                | ACTION             |                        |
|   | FNP Clinical Evaluation Tool       |          | Competency Tracking - Quantitative         |                      | 1                    | 101 - Demo Course<br>2024 - 2025 Winter Year 1 |            |    |     | Not Distri | buted          | Distribute         |                        |
|   | Nurse Educator Evaluation          | _        | Competency tracking (NONPF-preceptor ev    | aluation of student- |                      | 101 - Demo Course                              |            |    |     | Distribute | d              | Redistribute       |                        |
|   | Skills Checklist                   |          | final) - Quantitative                      |                      | 1                    | 2024 - 2025 Winter Year 1                      |            |    |     | On Aug 1,2 | 024   6:19 PM  | View History       |                        |
|   | Student Evaluation of Cour         |          | Competency tracking (NONPF-preceptor ev    | aluation of student- | 1                    | 101 - Demo Course                              |            |    |     | Distribute | d              | Redistribute       |                        |
|   | Student Self Evaluation: Pr        | -        | niu) - Quantitative                        |                      |                      | 2024-2025 Winter Tear 1                        |            |    |     | On May 3,2 | 024   10:10 AM | View History       |                        |
|   | Volunteering and service le        |          |                                            |                      |                      |                                                |            |    |     |            |                |                    |                        |
|   | Competency Tracking - Qu           |          |                                            |                      |                      |                                                |            |    |     |            |                |                    |                        |
|   | Competency tracking (NO            |          |                                            |                      |                      |                                                |            |    |     |            |                |                    |                        |
|   | Competency tracking (NO            |          |                                            |                      |                      |                                                |            |    |     |            |                |                    |                        |
|   | Forms/Evaluations Distribution     |          |                                            |                      |                      |                                                |            |    |     |            |                |                    |                        |
|   | Patient Log                        |          |                                            |                      |                      |                                                |            |    |     |            |                |                    |                        |
|   | Timesneet                          |          |                                            |                      |                      |                                                |            |    |     |            |                |                    |                        |
|   |                                    |          |                                            |                      |                      |                                                |            |    |     |            |                |                    |                        |
|   |                                    |          |                                            |                      |                      |                                                |            |    |     |            |                |                    |                        |
|   |                                    |          |                                            |                      |                      |                                                |            |    |     |            |                |                    |                        |

2. On the Distribute Form(s) window, you can view the selected form name. In the Select Primary Evaluator section, select the evaluator you want to send the forms to and click Continue.

| <                       | Mock | Rotation - 1 (Jul 19, 2022 - Sep 17, 2026)                     |     |                                                                                                    |                          |              |
|-------------------------|------|----------------------------------------------------------------|-----|----------------------------------------------------------------------------------------------------|--------------------------|--------------|
| valuations Summary      | For  | m(s) Email Dashboard                                           |     |                                                                                                    |                          |              |
| linical Activities Log  | Q    | Search by Form, Course, Status                                 |     |                                                                                                    |                          |              |
| ty Evaluation of Clinic |      | FORM                                                           | Dis | stribute Form(s)                                                                                                    | STATUS                   | ACTION       |
| Inical Evaluation Tool  |      | Competency Tracking - Quantitative                             | â   | Selected Form(s)                                                                                                    | Not Distributed          | Distribute   |
| itudent Annual Review   |      | Competency tracking (NONPF-preceptor ev                        |     | Competency Tracking - Quantitative Competency tracking (NONPF-preceptor evaluation of student-final) - Competency tracking (NONPF-preceptor evaluation of student-final) - Competence of the statement of the statement of the sta | Distributed              |              |
| Checklist               |      |                                                                |     | Competency tracking (NONPF-preceptor evaluation of student-mid) -     Output:                                                                                                    | 017A0g 1,2024   0.13 FM  |              |
| ent Evaluation of Cour  |      | Competency tracking (NONPF-preceptor ev<br>mid) - Quantitative | Ē   | Select Primary Evaluator                                                                                                    | On May 3,2024   10:10 AM | View History |
| teering and service le  |      |                                                                |     | <ul> <li>✓ Preceptor</li> <li>✓ Added by School</li> <li>✓ Added by Student</li> </ul>                                                                                                    |                          |              |
| etency Tracking - Qu    |      |                                                                |     | ✓         Placement Faculty           ✓         Site/Location contacts                                                                                                    |                          |              |
| etency tracking (NO     |      |                                                                | '   | Cancel                                                                                                    |                          |              |
| etency tracking (NO     |      |                                                                |     |                                                                                                    |                          |              |
| valuations Distribution |      |                                                                |     |                                                                                                    |                          |              |
| et                      |      |                                                                |     |                                                                                                    |                          |              |

3. Select the recipient to whom you want to send the forms. Click filter icon  $\nabla$  to filter the evaluator list.

| ≡ Ev   | aluations - Management                                                                                                    |                                                                                       |                                               |                       | iiii 🖪 💿 🖵 d                                                   | at 📌 🛞 Ask Leo 🎬 Amee.      | Jotangiya Exxat Sales (Nursing) 🚿   |  |  |  |  |  |
|--------|----------------------------------------------------------------------------------------------------|---------------------------------------------------------------------------------------|-----------------------------------------------|-----------------------|----------------------------------------------------------------|-----------------------------|-------------------------------------|--|--|--|--|--|
| ~      | Distribute Form(s) Mock Rotation - 1 (Jul 19, 2022 - Sep 17, 2026)                                                                                                    |                                                                                       |                                               |                       |                                                                |                             |                                     |  |  |  |  |  |
| 0<br>1 | Selected Form(s)     Competency Tracking - Quantitative 🕥 🗈 Competency tracking (NONPF-preceptor evaluation of student-final) - Quantitative 🕢 💼 Competency tracking (NONPF-preceptor evaluation of student-mid) - Quantitative 💮 |                                                                                       |                                               |                       |                                                                |                             |                                     |  |  |  |  |  |
| 0      | Choose for whom you wish to send the forms                                                                                                    |                                                                                       |                                               |                       |                                                                |                             |                                     |  |  |  |  |  |
| Q      | Search                                                                                                    |                                                                                       |                                               |                       |                                                                |                             | V                                   |  |  |  |  |  |
|        | STUDENTS Evaluee                                                                                                    | FORM                                                                                  | COURSE                                        | PLACEMENT DETAILS     | PRECEPTOR Evaluator                                            | PLACEMENT FACULTY Evaluator | SITE/LOCATION<br>CONTACTS Evaluator |  |  |  |  |  |
|        | Student 05, Mock<br>mockstudent503@example.com                                                                                                    | Competency Tracking -<br>Quantitative                                                 | 101 - Demo Course<br>2024 - 2025<br>Winter    | Test Site<br>Med Surg | Prec, Mock A<br>akshika.panicker@exxat.com<br>Added by student | N/A                         | N/A                                 |  |  |  |  |  |
|        | Student 05, Mock<br>mockstudent503@example.com                                                                                                    | Competency tracking (NONF<br>preceptor evaluation of<br>student-final) - Quantitative | F- 101 - Demo Course<br>2024 - 2025<br>Winter | Test Site<br>Med Surg | Prec, Mock A<br>akshika.panicker@exxat.com<br>Added by student | N/A                         | N/A                                 |  |  |  |  |  |
|        | Student 05, Mock<br>mockstudent503@example.com                                                                                                    | Competency tracking (NONF<br>preceptor evaluation of<br>student-mid) - Quantitative   | F- 101 - Demo Course<br>2024 - 2025<br>Winter | Test Site<br>Med Surg | Prec, Mock A<br>akshika.panicker@exxat.com<br>Added by student | N/A                         | N/A                                 |  |  |  |  |  |
|        |                                                                                                    |                                                                                       |                                               |                       |                                                                |                             |                                     |  |  |  |  |  |
|        |                                                                                                    |                                                                                       |                                               |                       |                                                                |                             |                                     |  |  |  |  |  |
|        |                                                                                                    |                                                                                       |                                               |                       |                                                                |                             |                                     |  |  |  |  |  |
|        |                                                                                                    |                                                                                       |                                               |                       |                                                                |                             |                                     |  |  |  |  |  |
|        |                                                                                                    |                                                                                       |                                               |                       |                                                                |                             |                                     |  |  |  |  |  |
|        |                                                                                                    |                                                                                       |                                               |                       |                                                                |                             |                                     |  |  |  |  |  |

- 4. Click Compose Email.
  - 1. In the Create Notifications screen, in the Recipients tab, specify the following:

| ≡ E\                                                                                                    | valuations - Management                        |                                                                             | × Create Notification                                                                                                    |                                                                                                    |
|----------------------------------------------------------------------------------------------------|------------------------------------------------|-----------------------------------------------------------------------------|----------------------------------------------------------------------------------------------------|----------------------------------------------------------------------------------------------------|
| <ul> <li>Distribute Form(s)<br/>Mock Rotation - 1 (Jul 19, 2022 - Sep 17, 2026)</li> <li>Selected Form(s)</li> <li>Competency tracking -Quantitative () Competency tracking the</li> <li>Choose for whom you wish to send the forms</li> <li>Choose for whom you wish to send the forms</li> </ul> |                                                | Sep 17, 2026)                                                               | Recipients     2. Template     3 Preview     CD Copy selected recipient email addresses                                                                             | Next                                                                                                    |
|                                                                                                    |                                                | Competency tracking (NC                                                     | Recipients 3 selected recipients                                                                                                    | If override is specified, ALL email notifications will be sent to THIS email instead of the original recipients.<br>Override Recipient's Email                                                                                                    |
|                                                                                                    |                                                | he forms                                                                    | <ul> <li>Prec, Mock A (akshika,panicker@exxat.com)</li> <li>Prec, Mock A (akshika,panicker@exxat.com)</li> <li>Prec, Mock A (akshika,panicker@exxat.com)</li> </ul> | Reply to "<br>amee j@exxat.com ③                                                                                                    |
|                                                                                                    | STUDENTS Evaluee                               | FORM                                                                        |                                                                                                    | сс<br>                                                                                                    |
|                                                                                                    | Student 05, Mock<br>mockstudent503@example.com | Competency Tracking<br>Quantitative                                         |                                                                                                    | BCC                                                                                                    |
|                                                                                                    | Student 05, Mock<br>mockstudent503@example.com | Competency tracking (<br>preceptor evaluation o<br>student-final) - Quantit |                                                                                                    | You have 10.00 MB remaining for attachments in Recipients Tab Upload files                                                                                                    |
|                                                                                                    | Student 05, Mock<br>mockstudent503@example.com | Competency tracking (<br>preceptor evaluation o<br>student-mid) - Quantit   |                                                                                                    | Browse to upload                                                                                                    |
|                                                                                                    |                                                |                                                                             |                                                                                                    | Supported formats:<br>, opt.d.co.;, ope.g., pg., pei.e., docx., xisx., optc., potm., ppt., rtf, xis, docm, bmp, csv., gif, tiff, mp4<br>You can only upload files with file size under 10 MB.<br>We recommend switching to PDF format if you encounter issues viewing the uploaded file in other formats. |

- 1. Select the checkboxes for the required recipients.
- 2. In the Override Recipient's Email text box, add the email address. Click Copy selected recipient email addresses and past the selected recipient in the override text box. Note: If override is specified, all the email notifications will be sent to the specified email address instead of the original recipents
- 3. Specify the CC (carbon copy) and BCC (blind carbon copy) email addresses, if required.

- 4. Click **Browse** the upload to attach any relevant files.
- 5. Click Next.
- 5. In the **Template** section, you can perform the following:

| ≡ E                                                                                                    | valuations - Management              |                                                  | × Create Notification                                                                                                    |                                                              |         |
|----------------------------------------------------------------------------------------------------|--------------------------------------|--------------------------------------------------|----------------------------------------------------------------------------------------------------|--------------------------------------------------------------|---------|
| <ul> <li>Distribute Form(s)</li> <li>Mock Rotation - 1 (Jul 19, 2022 - Sep 17, 2026)</li> <li>Selected Form(s)</li> </ul> |                                      | Sep 17, 2026)                                    | Recipients     2 Template     3 Preview  Pick a template  Standard                                                                                                    |                                                              |         |
| Û                                                                                                    | Competency Tracking - Quantitative 🛞 | Competency tracking (NC)                         | + Add Template                                                                                                    | Previous                                                     | Preview |
|                                                                                                    |                                      |                                                  | Subject*                                                                                                    | Merge Fields                                                 | 0       |
| C                                                                                                    | Choose for whom you wish to send t   | he forms                                         | @First name @Last Name Evaluation - @Form name                                                                                                    | @First name                                                  | 0       |
| C                                                                                                    | Search                               |                                                  | DXXII                                                                                                    | @Last Name                                                   | (i)     |
|                                                                                                    |                                      | 50014                                            |                                                                                                    | @Form name                                                   | (i)     |
|                                                                                                    | STUDENTS Evaluee                     | FORM                                             |                                                                                                    | @Preceptor first name                                        | (i)     |
|                                                                                                    | Student 05, Mock                     | Competency Tracking                              | Dear @Prefix @Preceptor first name @Preceptor last name,                                                                                                    | @Preceptor last name                                         | (i)     |
|                                                                                                    | mockstudent503@example.com           | Quantitative                                     | Thank you for the time that you have devoted to our student. Your expertise and commitment are invaluable and greatly                                                              | @Delegate Link                                               | (i)     |
|                                                                                                    | Student 05, Mock                     | Competency tracking (<br>preceptor evaluation of | appreviated.                                                                                                    | (a) Droffy                                                   | 0       |
|                                                                                                    | mockstudent503@example.com           | student-final) - Quantit                         | Please submit the @Form name evaluation of @First name @Last Name by clicking here.                                                                                                | (Grienk                                                      |         |
|                                                                                                    | Student 05, Mock                     | Competency tracking (                            | If clicking the link does not work, copy and paste the URL in a new browser window.                                                                                                | @title                                                       | (i)     |
|                                                                                                    | mockstudent503@example.com           | student-mid) - Quantit                           | @Delegate Link                                                                                                    | You have 10.00 MB Remaining for Attachments in this Template |         |
|                                                                                                    |                                      |                                                  | Once the evaluation completed, please click the 'Submit' icon at the top of the evaluation.                                                                                        | Uploaded Files in this Template                              |         |
|                                                                                                    |                                      |                                                  | If you have received this letter and are not the student's evaluator, please reply to this email immediately so that the<br>student's evaluation is sent to the correct personnel. |                                                              |         |
|                                                                                                    |                                      |                                                  | Please do not hesitate to contact the program with any questions or additional feedback.                                                                                           |                                                              |         |
|                                                                                                    |                                      |                                                  | Thank you.                                                                                                    |                                                              |         |
|                                                                                                    |                                      |                                                  | Best Regards,                                                                                                    |                                                              |         |
|                                                                                                    |                                      |                                                  |                                                                                                    |                                                              |         |
|                                                                                                    |                                      |                                                  |                                                                                                    |                                                              |         |
|                                                                                                    |                                      |                                                  |                                                                                                    |                                                              |         |
|                                                                                                    |                                      |                                                  |                                                                                                    |                                                              |         |

- 1. From the **Pick a template** drop-down menu, select the required template. The selected template is displayed.
- 2. Click **Preview** to view the email before sending it.
- 3. In the **Template name** text box, specify the name.
  - 1. In the **Subject** text box, specify the subject for the email.
  - 2. In the text box, specify the content of the email.
  - 3. You can select the
    - 1. Header and footer layout from the following
    - 2. Exxat logo on the footer
    - 3. University logo on the header
    - 4. No logos on the header and footer
    - 5. University logo on the header and Exxat logo on the footer
- 4. Share Profile University logo on the header and Exxat logo on the footer.

- 5. In the **Upload Files in this Template** section, click **Browse to upload** to upload files in the template.
- 6. Click Save. The new template will be displayed in the Pick a Template drop-down menu.
- 2. On the **Preview** section, you can review your email and select one of the following:

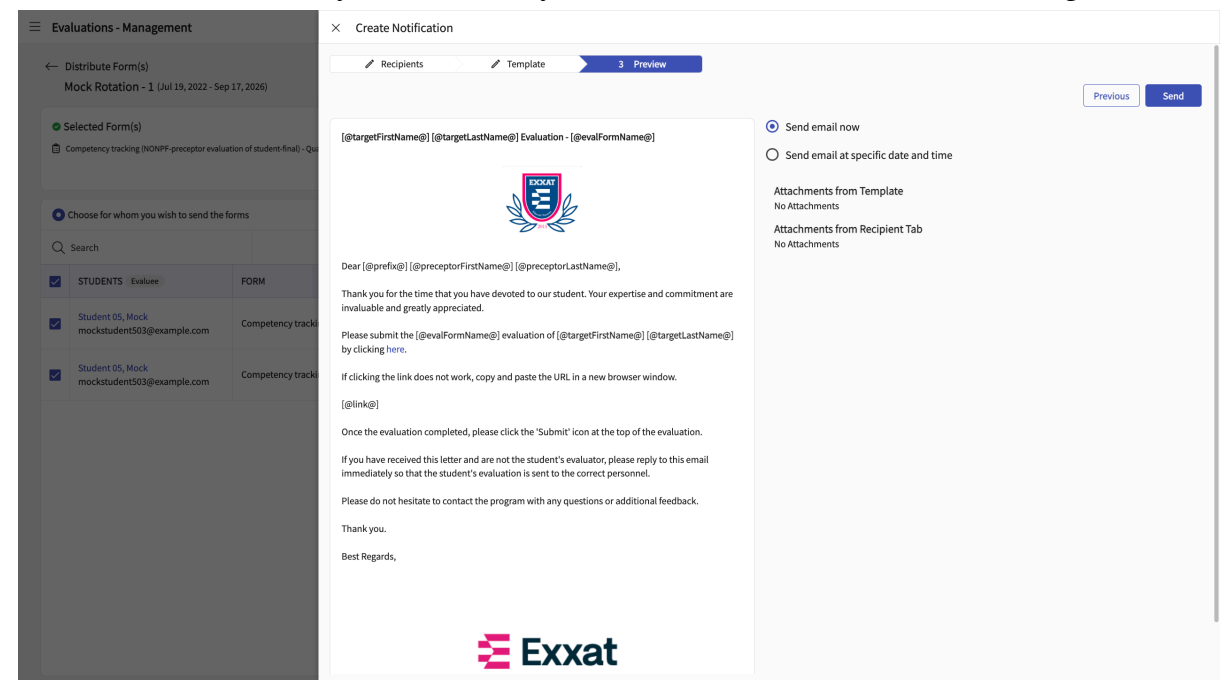

- 1. Send email now if you select this option,
- 2. Send email at specific date and time from the Date Time calendar select the date, month, year, and time to schedule the email.
- 3. Click Send.